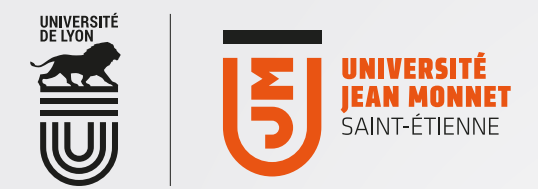

# Watchdoc Votre compte pour gérer vos quotas Accès au service » Accès par les ordinateurs des salles de cours et de libre-accès informatique

### **CONSULTER SON QUOTA D'IMPRESSION**

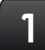

Pour consulter votre quota d'impression, cliquez sur la rubrique "Mon compte",

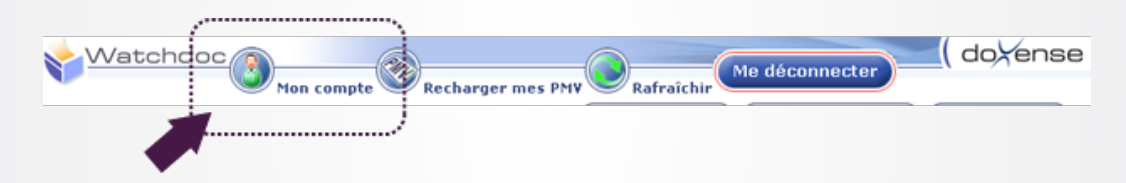

## 2

#### Puis cliquez sur la rubrique "Mes comptes"

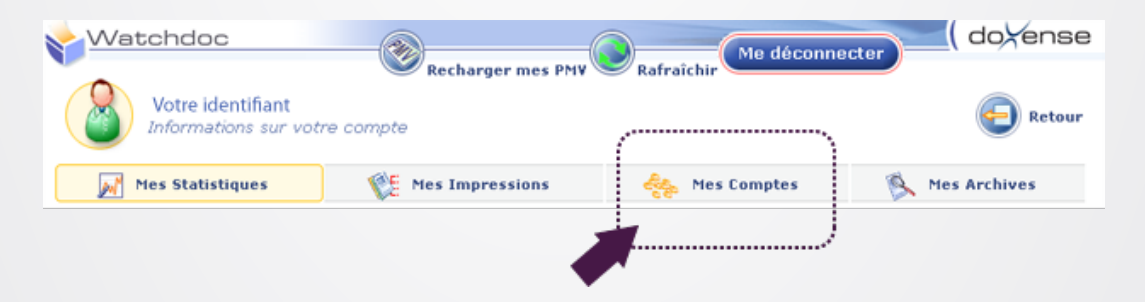

Vous obtenez la fenêtre résumant l'état de votre quota d'impression

| Votre identifiant<br>Informations sur votre compte |              | Rafraîchir Me déconnecter                                                                                        |                     |  |  |
|----------------------------------------------------|--------------|----------------------------------------------------------------------------------------------------|---------------------|--|--|
|                                                    |              | S29175 Ce code permet d'enregistrer votre badge d'accès sur un périphérique, lors de sa première utilisation. Re |                     |  |  |
| Mes Statistiques                                   |              | Mes Impressions                                                                                                  | Mes Comptes         |  |  |
| Vos comptes et vos opérations                      |              |                                                                                                    |                     |  |  |
| Libellé du compte                                  | Etat         | Solde utilisateur                                                                                                | Dernière opération  |  |  |
| ➡ Impressions étudiantes UJM                       | 🕑 Utilisable | jii 3,00 €                                                                                                    | € 0,00 € 23/04/2012 |  |  |

### **CONSULTER VOS STATISTIQUES D'IMPRESSIONS**

#### 4

Rubrique "Mes statistiques", un aperçu chiffré et complet de vos impressions

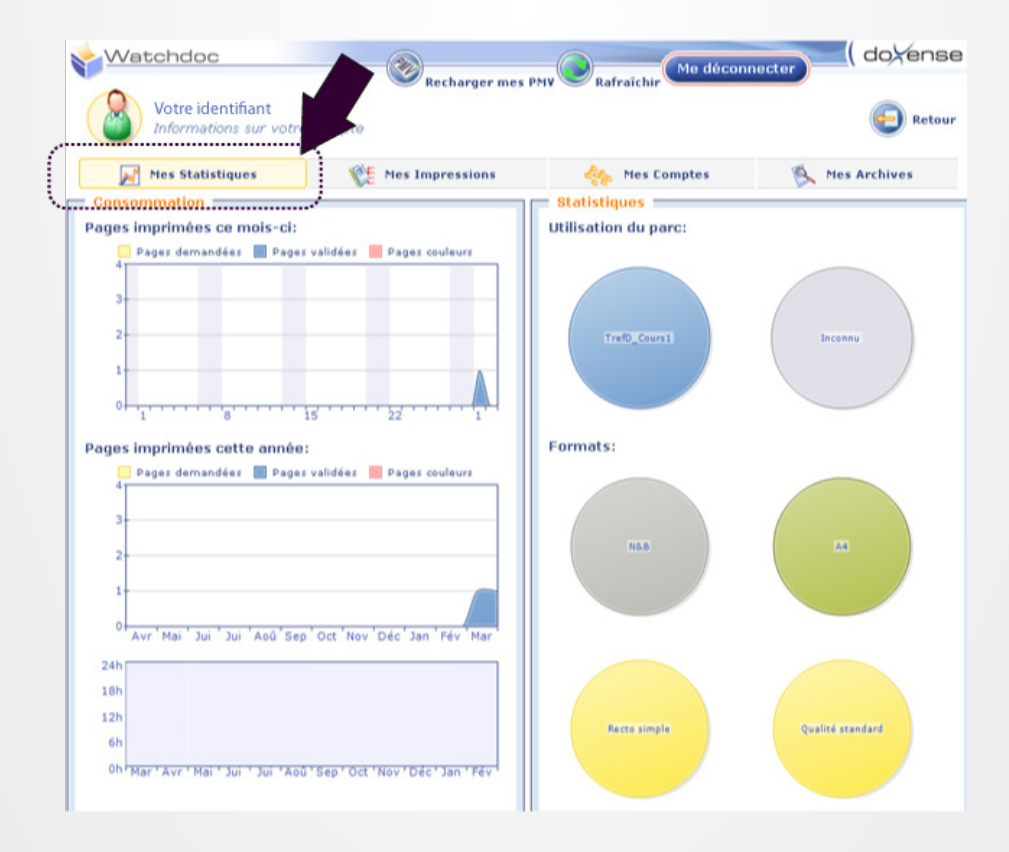

#### **CONSULTER LA LISTE DE VOS IMPRESSIONS**

## 3

Rubrique "Mes impressions" pour une liste détaillée de vos impressions

| Watchdoc                                    | Recharger mes F | Rafraîchir Me déconne    | cter (doyenso  |
|---------------------------------------------|-----------------|--------------------------|----------------|
| Votre identifiant<br>Informations sur votre | compto          |                          | Petou          |
| Mes Statistiques                            | Mes Impressions | Kes Comptes              | K Mes Archives |
| Nom du document                             | locuments       | Pages Imprimante         | Date           |
| 📋 Document distant de bas niveau            |                 | 🚱 1 Al 🙆 🎥 TrefD_Cours 1 | @ 01/03/2010   |

### **Onglet MES ARCHIVES**

| Wa  | tchdoc                                      | Recharger mes   | PMV Rafraîchir Me déco | nnecter ( dovense |
|-----|---------------------------------------------|-----------------|------------------------|-------------------|
|     | Votre identifiant<br>Informations sur votre | compte          |                        | Retour            |
| M   | Mes Statistiques                            | Mes Impressions | des Comptes            | Kes Archives      |
| (1) | de vos documents arci<br>Aucune archive     | hivés -         |                        |                   |

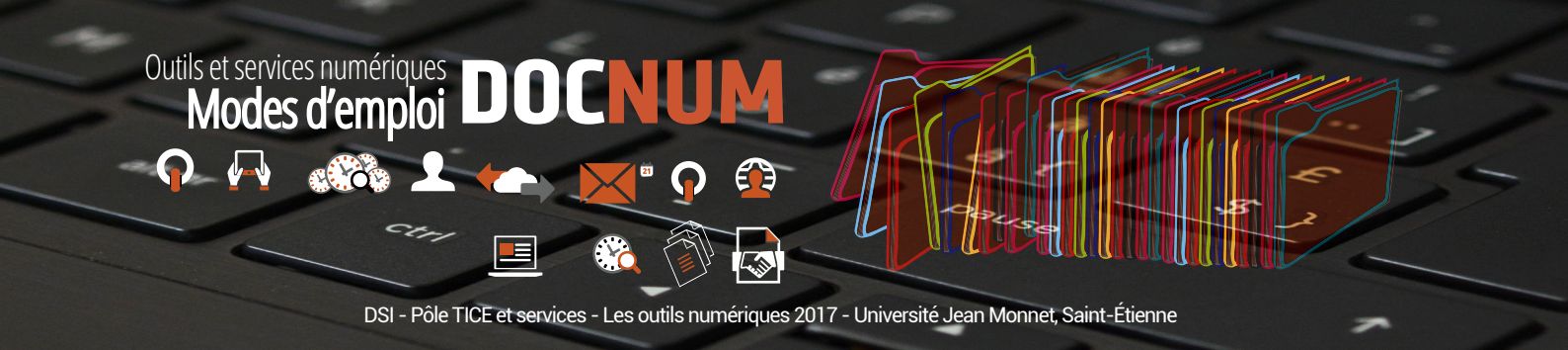